## HOW TO MANAGE CLUB OFFICERS

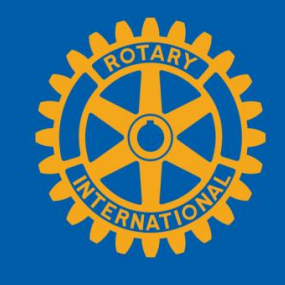

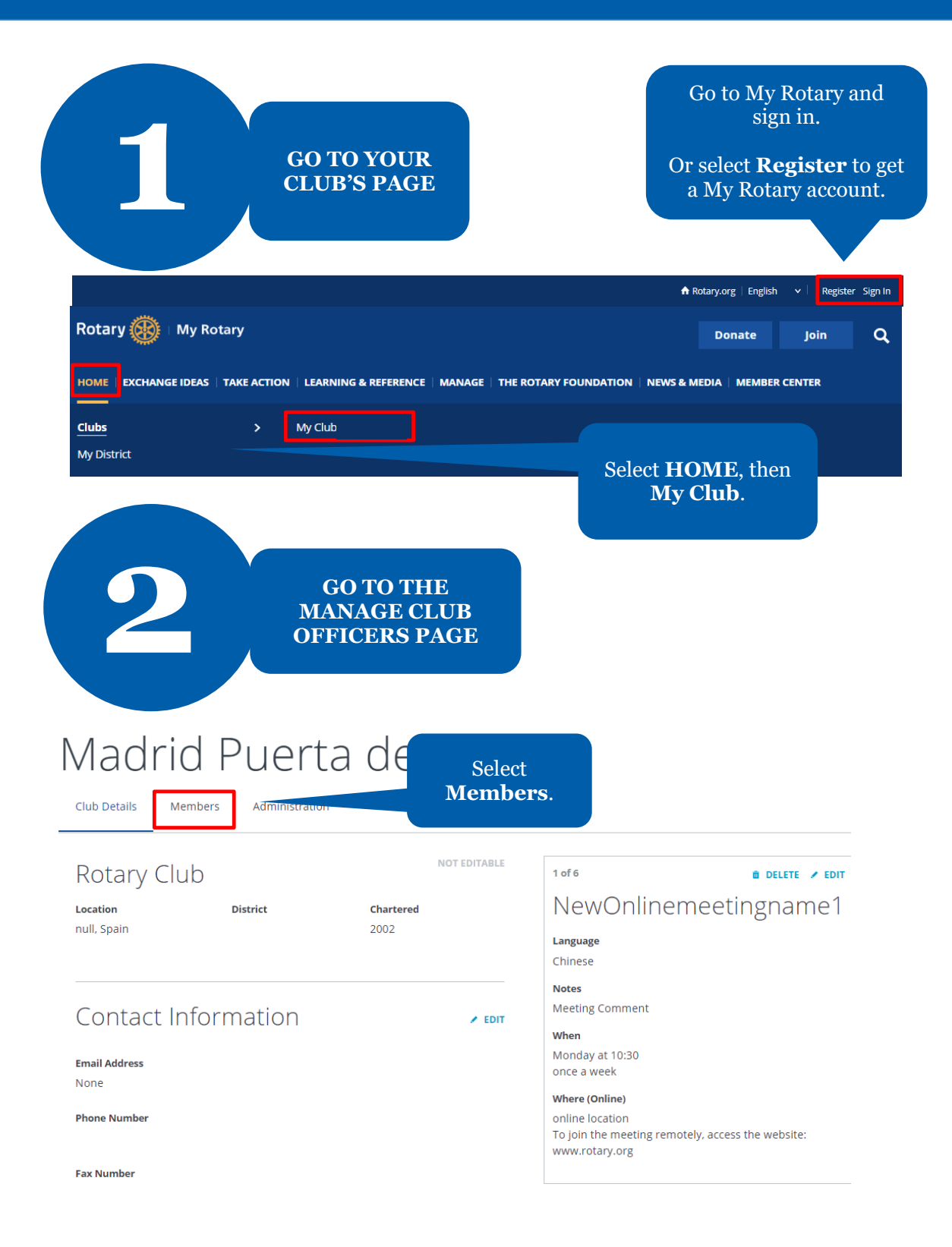

|--|

Club Details Members

If you have questions about your club membership, please contact your Club and District Support Team.

| ADD A MEMBER        |        | Select MANAGE  |
|---------------------|--------|----------------|
| MANAGE CLUB OFF     | ICERS  | CLUB OFFICERS. |
| Search club members |        |                |
| Term                | E-Mail |                |
| Name                | E-mail | Q SEARCH       |

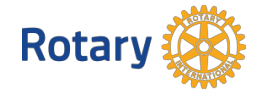

| 3                                                   | VIEW CLUB<br>OFFICERS                                 |                                |                                                                                      |                            |
|-----------------------------------------------------|-------------------------------------------------------|--------------------------------|--------------------------------------------------------------------------------------|----------------------------|
| Manag<br>Select club members to ful                 | e Club C                                              | )fficers                       | This page shows<br>filled and empt<br>roles.<br>Here, you can ac<br>or remove club o | the li<br>y clul<br>ld, ed |
| Name<br>2019-2020<br>CLUB OFFICERS (6)              | ¥                                                     | Use the arrow<br>select the ye | w to<br>ear.                                                                         |                            |
| CLUB EXECUTIVE SECRETAR BmQkVXEjdH Start: 2019-07-0 | Y/DIRECTOR<br>I ZiYNvCerBf WbROv<br>1 End: 2020-06-23 |                                |                                                                                      |                            |
| <b>?</b> Start: 2020-06-2                           | 4 End: 2020-06-30                                     |                                |                                                                                      |                            |
| CLUB FOUNDATION CHAIR                               | <b>Bh sDoeVwJEo</b><br>1 End: 2020-06-30              |                                |                                                                                      |                            |

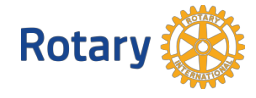

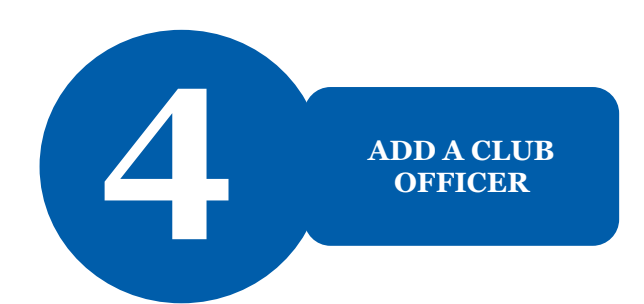

# Manage Club Officers

Select club members to fulfill designated roles

Term

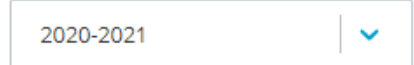

## **CLUB OFFICERS (6)**

CLUB FOUNDATION CHAIR Unassigned

CLUB MEMBERSHIP CHAIR Unassigned

CLUB PRESIDENT

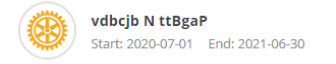

Select the + by a role to assign a member to that role.

Note: Only incoming and current club officers can add officers to My Rotary.

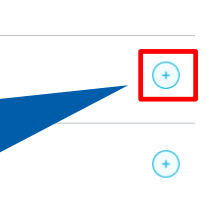

Rotary

Step 1 of 2

## Select a member

Select a member for the role of **Club Executive Secretary/Director** for 2020-07-01 through 2021-06-30.

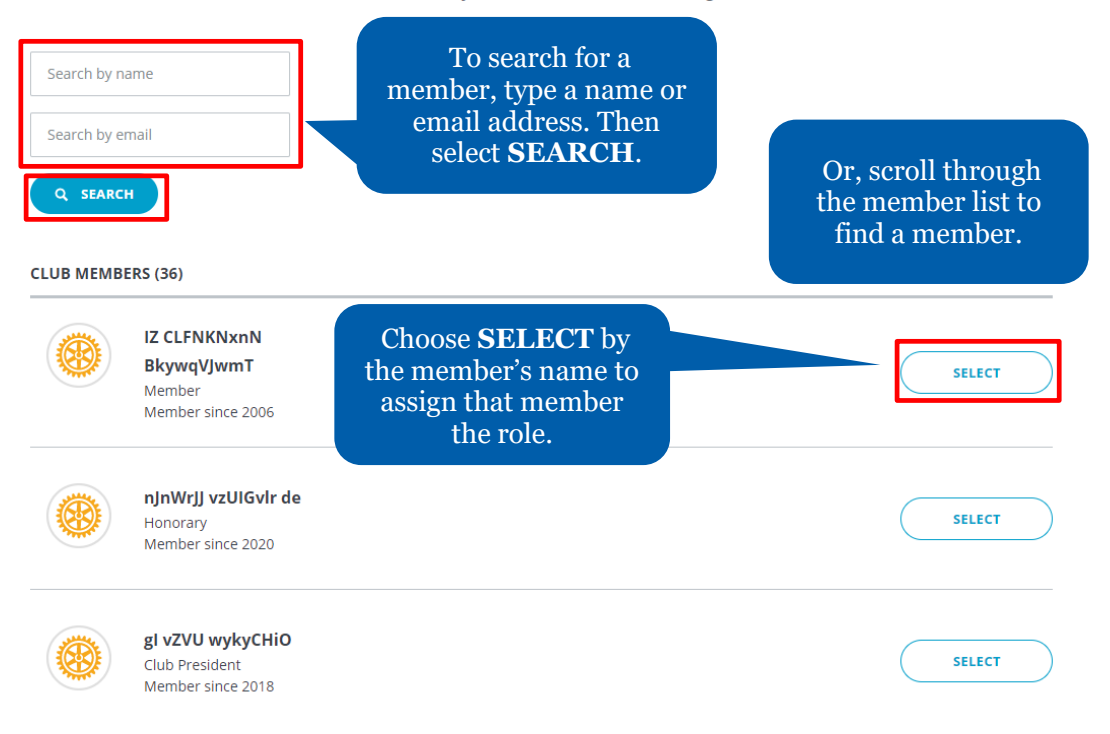

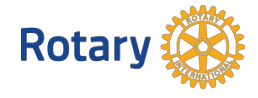

# Confirm Officer Details

Please make sure the member's email address is up-to-date.

# Member IZ CLFNKNxnN BkywqVJwmT Term 2020-2021 start: 2020-07-01 End Date 2020-07-01 End Date 2021-06-30 Member Email\*

FINISH

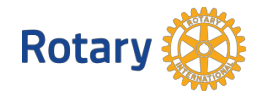

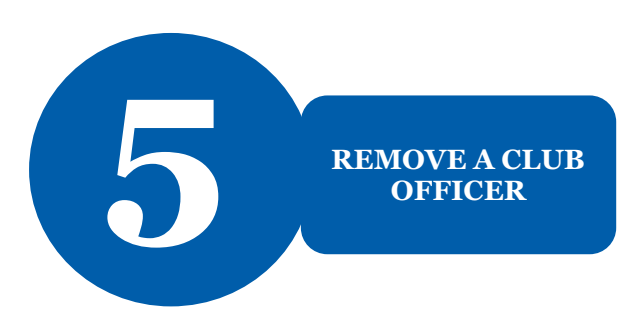

< Members

## Manage Club Officers

Select club members to fulfill designated roles

~

### Name

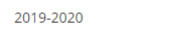

## CLUB OFFICERS (6)

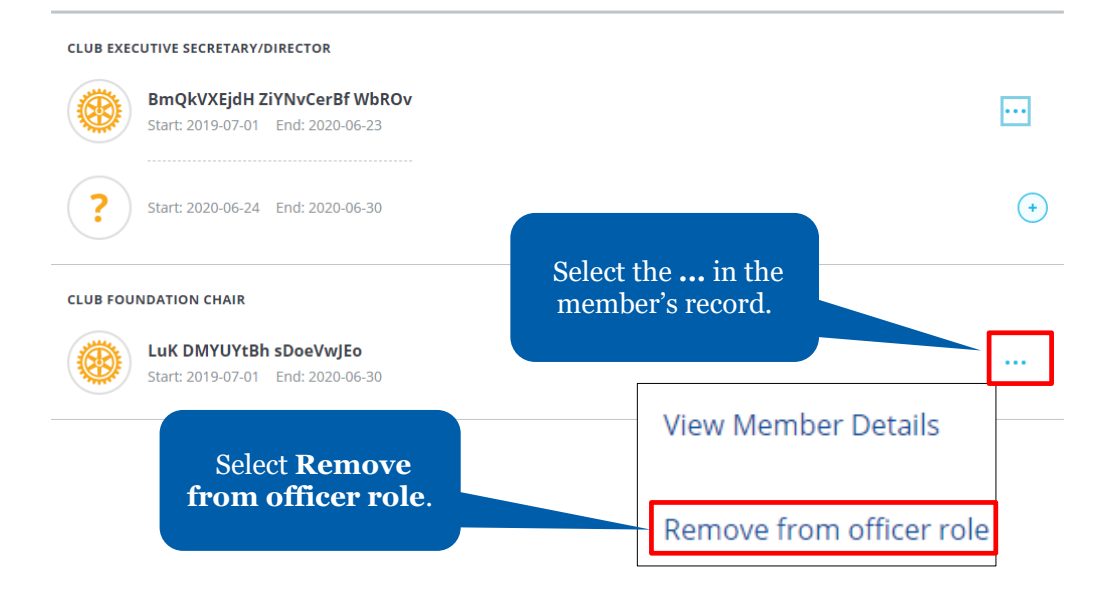

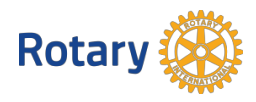

# Remove this person from officer role?

The club officer position will become unassigned. Please select an end date.

| End Date*                                                                  |                        |
|----------------------------------------------------------------------------|------------------------|
| 2020-06-23                                                                 |                        |
|                                                                            |                        |
| REMOVE                                                                     |                        |
| CANCEL AND BACK TO CLUB ROSTER                                             | Select <b>REMOVE</b> . |
|                                                                            |                        |
| Manage Club Officers<br>Select club members to fulfill designated roles    |                        |
|                                                                            |                        |
|                                                                            |                        |
| Start: 2019-07-01 End: 2020-06-23                                          |                        |
| <b>?</b> Start: 2020-06-24 End: 2020-06-30                                 | $(\bullet)$            |
| CLUB FOUNDATION CHAIR                                                      |                        |
| Luk DMYUYtBh sDoeVwJEo           Start: 2019-07-01         End: 2020-06-24 |                        |
| <b>Start:</b> 2020-06-25 End: 2020-06-30                                   | (+                     |
|                                                                            |                        |

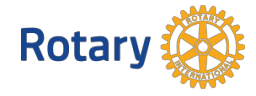